# GADNIC

## MANUAL DE USUARIO

## SMARTWATCH

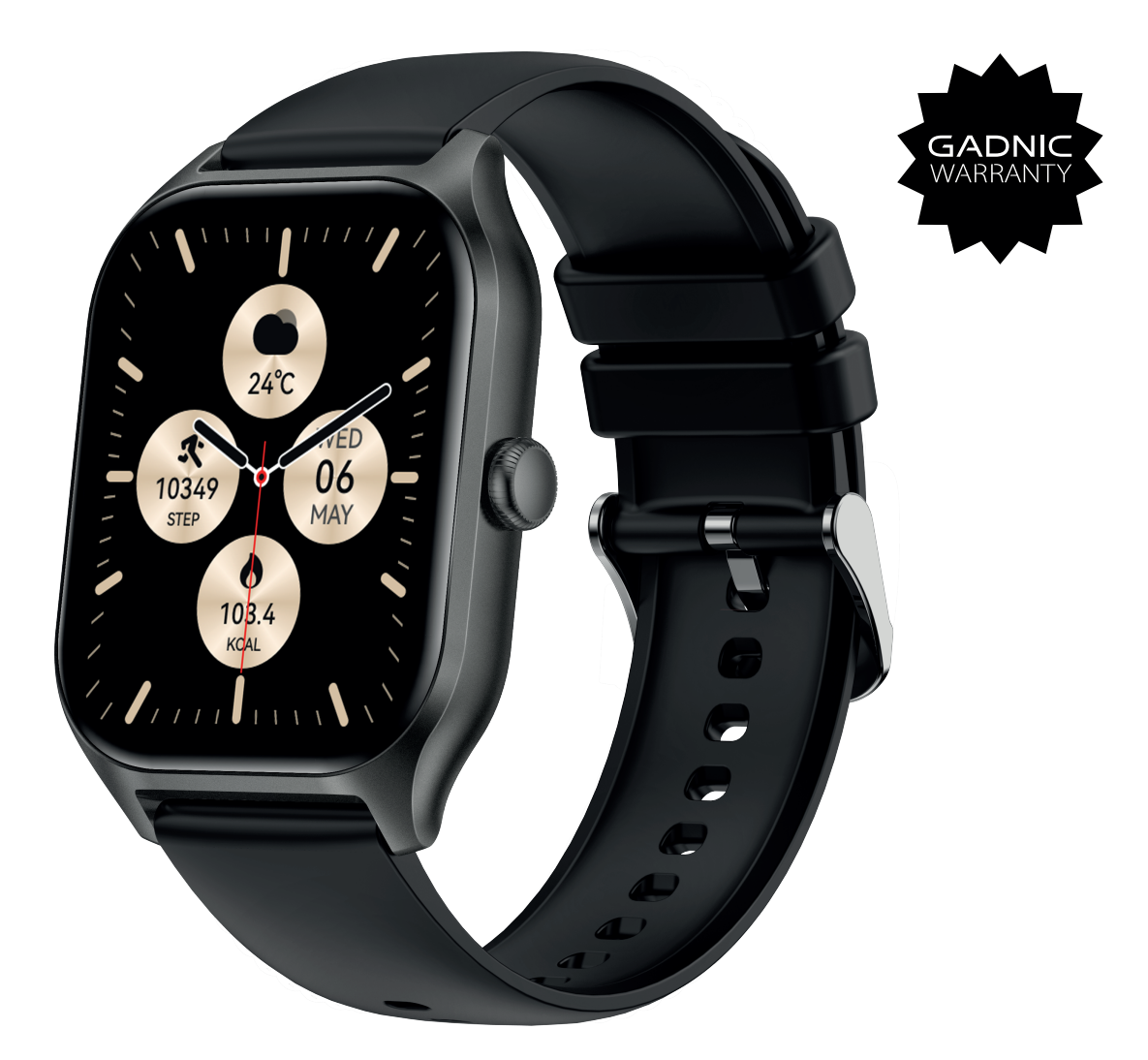

## **REL00259**

## INDICE

| ESPAÑOL   | 03 |
|-----------|----|
| PORTUGUÊS | 07 |
| ENGLISH   |    |

#### Producto

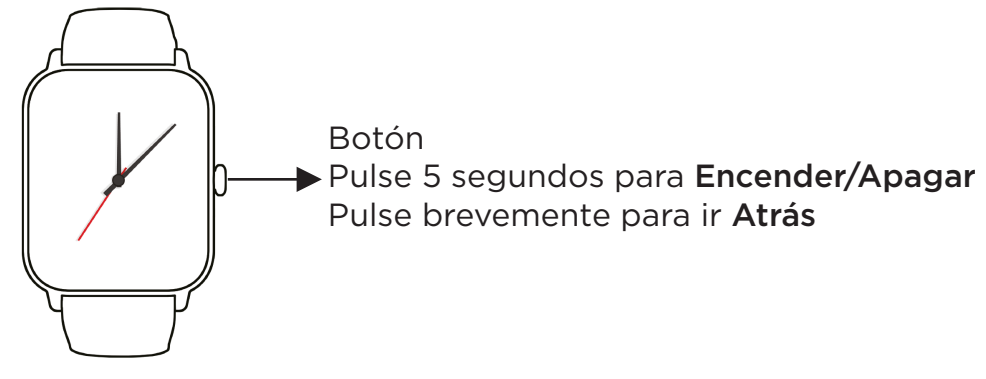

#### Descarga de la aplicación

1. Busca «FitCloudPro» en el APP Store (Apple store/Google store).

2. Escanea el código QR para descargarla.

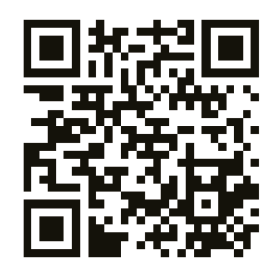

#### Consejos para el usuario

Al instalar la aplicación, se le pedirá que acceda a los permisos del teléfono. Por favor, permita todos los permisos:

1. Bluetooth

- 2. Notificación (incluyendo alertas /sonidos/ iconos de insignias)
- 3. Red local en la aplicación «FitCloudPro».

#### Conectar el reloj inteligente

1. Encienda el reloj: mantenga pulsado el botón lateral durante 3-5 segundos.

2. Por favor, active el Bluetooth del teléfono y el servicio de localización y asegúrese de que el reloj no está vinculado a otros dispositivos.

3. Abra la APP **FitCloudpro** en su teléfono móvil. Establezca su información personal en la interfaz del dispositivo. Haga clic en «Bind Device » Deslice hacia la derecha en la interfaz de marcación principal del reloj para ver la dirección MAC. Puede utilizar la dirección MAC de la lista de dispositivos para determinar su dispositivo. El nombre del dispositivo y la dirección MAC correspondiente se empareja, el dispositivo se conecta correctamente.

**Paso 1:** Abrir «FitCloudPro APP»--«OK, permitir»--«Agregar dispositivo»--Buscar I105 y elegir---«Emparejar»--«Permitir»--Hecho

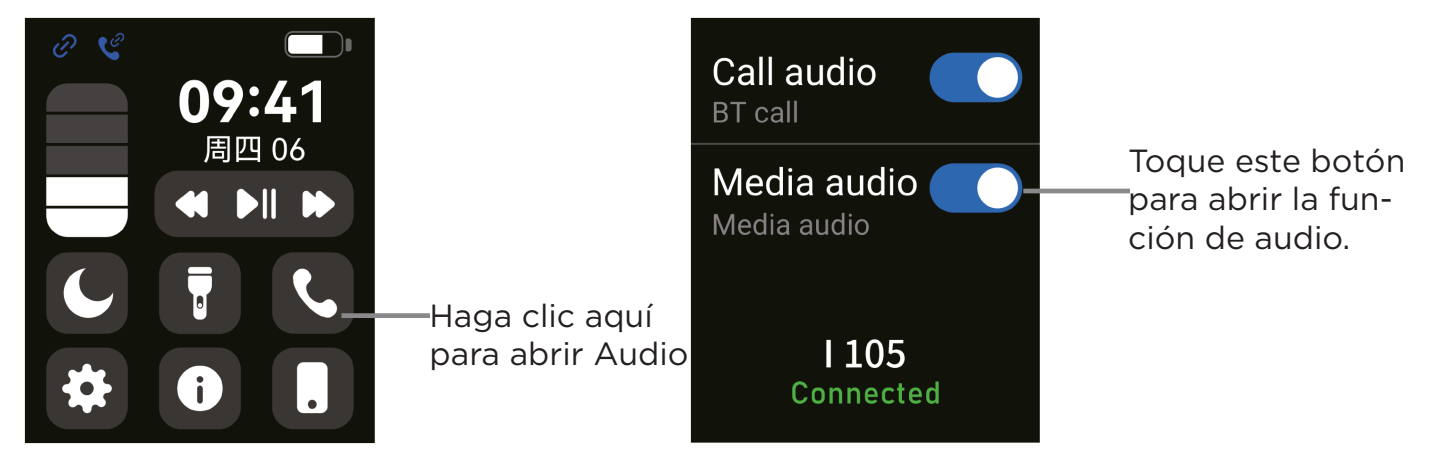

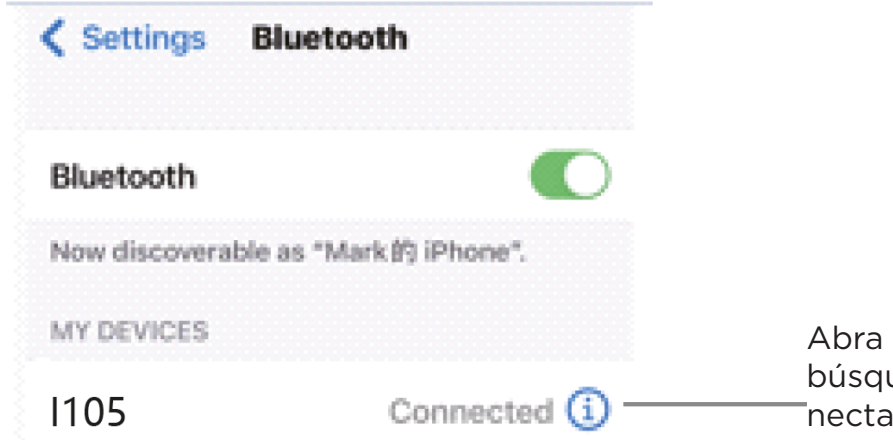

Abra su teléfono móvil y bluetooth búsqueda I105, emparejar con conectado.

#### Consejos para el primer uso:

Antes de usar el reloj por primera vez, asegúrate de que la batería esté completamente cargada.

1. Abre la caja y utiliza el cable de carga I105. Conecta el cable USB a tu computadora portátil o a cualquier puerto USB con salida de 5V para cargar el reloj antes de usarlo y garantizar que esté completamente cargado. El tiempo de carga aproximado es de 2 horas. Para asegurar un buen contacto de carga, verifica que las superficies metálicas no estén sucias, oxidadas ni contengan impurezas. Durante la carga, la pantalla mostrará el símbolo de carga. Si el dispositivo no se utiliza durante un largo período, recarga la batería al menos una vez al mes.

2. Al emparejar el reloj con la "APP" por primera vez, se sincronizarán la hora, la fecha y el nivel de batería del reloj. También se mostrará el símbolo de éxito de la conexión Bluetooth.

3. Cómo encender el dispositivo: Mantén presionado el botón del reloj durante 5 segundos para encenderlo.

4. Cómo apagar el dispositivo: En la pantalla principal del reloj, mantén presionado el botón durante 5 segundos y selecciona la opción de apagado. El reloj se apagará y vibrará.

#### Funciones y ajustes de la APP:

#### Interfaz principal / esfera

Cambia la esfera personalizada a través de la APP (como se muestra en la imagen a la izquierda). Descubre más esferas en la APP. En la página de selección de esferas de la APP, haz clic en tu esfera favorita y luego en "Descargar". No abandones la página durante la descarga.

#### Perfil personal

Configura tu información personal al iniciar sesión: mis datos - género, altura, peso y edad.

#### Recordatorio de llamadas

Mantén la conexión. Si la función de alerta de llamadas está activada, la pulsera vibrará y mostrará el nombre o número de quien llama.

#### Notificaciones

Mantén la conexión. Si esta función está activada, la pulsera vibrará al recibir mensajes de WeChat, Facebook, Twitter, entre otros. (Otorga a la APP los permisos de acceso al sistema).

#### Alarmas: Configura las alarmas.

**Control remoto de cámara:** Esta función permite controlar la cámara de tu teléfono móvil para tomar fotos desde el reloj.

Contactos favoritos: Puedes agregar los contactos de tu teléfono móvil al reloj.

**Otras funciones:** Puedes configurar "Encontrar pulsera", formato de hora, recordatorio de sedentarismo, levantar la muñeca para iluminar la pantalla y recordatorio para beber agua.

Actualización: Actualiza el software del reloj cuando sea necesario.

#### Nota:

1. Al utilizar el GPS en el modo deportivo, activa los servicios de ubicación tanto en el teléfono como en el dispositivo. El reloj no tiene función de GPS integrada; debes activarlo desde la app.

2. Los datos de pasos, sueño, frecuencia cardíaca, presión arterial y saturación de oxígeno en sangre del reloj se sincronizarán con la app. Puedes actualizar estos datos deslizando hacia abajo en la página correspondiente. La app ofrece un análisis más detallado de la información.

3. Cada vez que abras la app, el reloj se conectará automáticamente al teléfono. Desliza a la derecha en la interfaz principal del reloj para ingresar a la interfaz de dirección MAC. Si aparece el ícono de Bluetooth, indica que está conectado. Si no aparece, significa que no hay conexión.

#### Interfaz de funciones del reloj

1. **Esfera del reloj:** Mantén presionado el botón de la esfera para cambiar entre 4 esferas diferentes que muestran la fecha, la hora, etc. Para obtener más esferas predeterminadas, abre la app "FitCloudPro"  $\rightarrow$  Relojes  $\rightarrow$  Descubre más esferas  $\rightarrow$  Elige una  $\rightarrow$  Descarga. La esfera se aplicará automáticamente al reloj.

2. Desde la página principal del reloj, desliza a la izquierda o derecha para acceder a:

- **Deporte**: Muestra el conteo de pasos.
- Sueño: Muestra el estado del sueño, como el tiempo total y el sueño profundo.
- Medir frecuencia cardíaca: Mide tu frecuencia cardíaca.
- Información de ejercicio: Registra información y datos de diversos ejercicios.
- Teléfono: Revisa el historial de llamadas, contactos y teclado de marcación.
- Medir presión arterial: Mide tu presión arterial.
- Oxígeno en sangre: Mide la saturación de oxígeno.
- Clima: Muestra el estado del clima.
- Control remoto de cámara: Toma fotos usando el reloj.
- Reproductor: Controla la música (reproducir, pausar, canción anterior o siguiente).
- Otros: Ajusta el brillo, cambia la esfera y más.
- 3. Desde la pantalla principal, desliza de arriba a abajo para acceder a:
  - No molestar: Activa o desactiva la función de no molestar.
  - Brillo: Ajusta el nivel de brillo.

#### Ajustes:

Puedes configurar el cronómetro, la alarma, el temporizador, el brillo, ajustes de llamadas, vibración, modo teatro, restablecimiento de fábrica, apagado y más.

- Configuración de vibración / Ajuste de brillo / Restablecer reloj: Desliza hacia abajo para acceder a la interfaz (como se muestra en la primera imagen).

1. Haz clic en "Ajuste de brillo" para ajustarlo según tus necesidades.

2. Si deseas usar el reloj con otro teléfono, es necesario restablecerlo. Haz clic en "Restaurar configuración de fábrica". El reloj volverá a su estado inicial, borrando todos los datos. 3. Haz clic en el ícono "Sistema" para verificar la versión, dirección MAC de Bluetooth, porcentaje de batería y estado de conexión Bluetooth.

#### ¿Por qué el reloj no recibe notificaciones de mensajes?

En teléfonos Android, el sistema puede cerrar automáticamente apps en segundo plano, lo que puede interrumpir la conexión con el reloj y detener las notificaciones. Sigue estos pasos:

1. Asegúrate de activar la función de notificaciones en la app FitCloudPro.

2. Verifica que las notificaciones estén habilitadas en la barra de notificaciones del teléfono, ya que el reloj lee desde allí. Si están desactivadas en los ajustes del teléfono, el reloj no podrá recibirlas. Activa las notificaciones de WhatsApp, Facebook, Twitter, llamadas y SMS.

#### Conoce tu dispositivo

- Está prohibido arrojar este producto al fuego para evitar explosiones. La duración de la batería varía según el entorno y el uso.

Advertencia: Este producto no es un dispositivo médico. El reloj y sus aplicaciones no deben usarse para diagnóstico, tratamiento o prevención de enfermedades. Consulta a un médico antes de modificar tus hábitos de ejercicio o sueño para evitar riesgos graves.

#### Nota sobre la presión arterial:

La diferencia entre los datos del reloj y un esfigmomanómetro (tensiómetro) se debe a varios factores. El tensiómetro mide en la arteria radial, mientras que el reloj mide en las arterias principales. La diferencia entre la presión aórtica y la microarterial puede variar entre 3 y 40. Medir simultáneamente con ambos dispositivos puede generar diferencias debido a la presión en el brazo, que afecta el flujo sanguíneo.

#### ¿Por qué no se puede usar el reloj en baños, aguas termales o saunas?

El vapor de agua producido a altas temperaturas puede infiltrarse en las juntas del reloj, condensarse y causar cortocircuitos, dañando el dispositivo.

Atención especial: Para más información sobre el uso del reloj, puedes encontrar respuestas detalladas en la sección de sugerencias de la app.

| Tipo de dispositivo       | Pulsera inteligente                        | Tipo de batería           | Litio polímero                  |
|---------------------------|--------------------------------------------|---------------------------|---------------------------------|
| Motor vibrador            | Soporte                                    | Modo de<br>sincronizacion | Bluetooth 5.0                   |
| Temperatura de<br>trabajo | -10°C~50°C                                 | Sensor                    | Acelerómetro de<br>bajo consumo |
| Sistema requerido         | Android 5.0 o superior. ios 8.0 o superior |                           |                                 |

### Produto

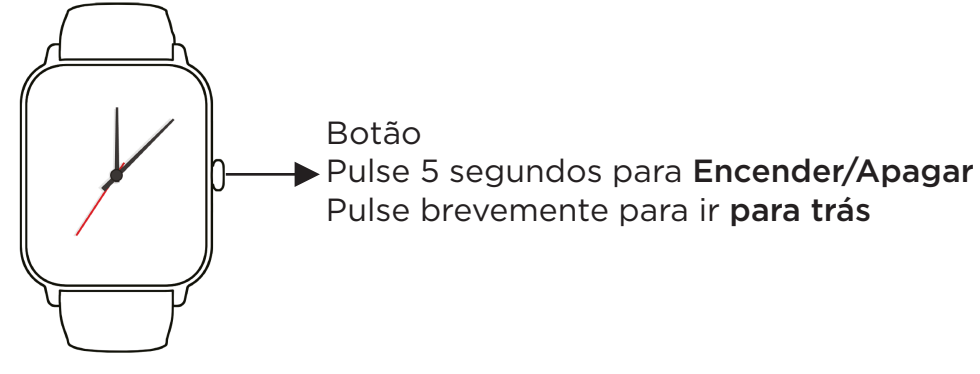

#### Download do aplicativo

 Procure por "FitCloudPro" na APP Store (Apple Store/Google Store).
Digitalize o código QR para fazer o download.

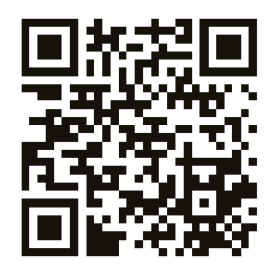

#### Conselho do usuário

Ao instalar o aplicativo, você será solicitado a acessar as permissões no seu telefone. Permita todas as permissões:

1. Bluetooth

Notificação (incluindo alertas/sons/ícones de emblema) 3.

3. Rede local no aplicativo FitCloudPro.

#### Conectando o smartwatch

1. Ligue o relógio: pressione e mantenha pressionado o botão lateral por 3 a 5 segundos.

2. Ative o Bluetooth e o serviço de localização do seu telefone e certifique-se de que o relógio não esteja emparelhado com outros dispositivos.

3. Abra o APP FitCloudpro em seu telefone celular. Defina suas informações pessoais na interface do dispositivo. Clique em "Bind Device " Deslize para a direita na interface de discagem principal do relógio para ver o endereço MAC. Você pode usar o endereço MAC da lista de dispositivos para determinar seu dispositivo. Se o nome do dispositivo e o endereço MAC correspondente coincidirem, o dispositivo será conectado com sucesso.

**Etapa 1:** Abra o "FitCloudPro APP"--"OK, allow"--"Add device"--Procure o I105 e escolha---"Pair"--"Allow"--fato

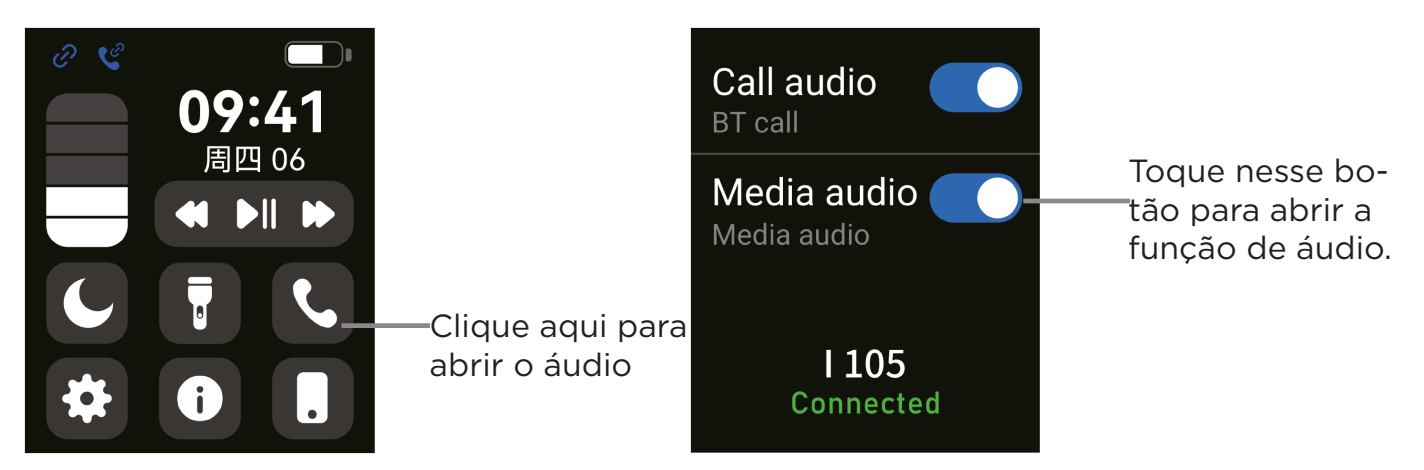

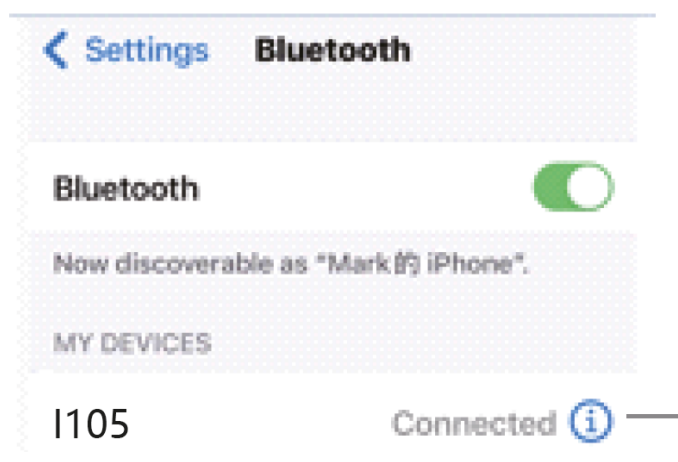

Abra seu telefone celular e procure o bluetooth 1105, emparelhe-o com o conectado.

#### Dicas para o primeiro uso:

Antes de usar o relógio pela primeira vez, certifique-se de que a bateria esteja totalmente carregada.

1. Abra a caixa e use o cabo de carga I105. Conecte o cabo USB ao seu laptop ou a qualquer porta USB com saída de 5 V para carregar o relógio antes de usá-lo e garantir que ele esteja totalmente carregado. O tempo de carga é de aproximadamente 2 horas. Para garantir um bom contato de carga, verifique se as superfícies metálicas não estão sujas, enferrujadas ou contêm impurezas. Durante o carregamento, o mostrador exibirá o símbolo de carregamento. Se o dispositivo não for usado por um longo período de tempo, recarregue a bateria pelo menos uma vez por mês.

2. Ao emparelhar o relógio com o "APP" pela primeira vez, a hora, a data e o nível da bateria do relógio serão sincronizados. O símbolo de sucesso da conexão Bluetooth também será exibido.

3. Como ligar o dispositivo: Pressione e mantenha pressionado o botão do relógio por 5 segundos para ligar o dispositivo.

4. Como desligar o dispositivo: Na tela principal do relógio, pressione e mantenha pressionado o botão por 5 segundos e selecione a opção desligar. O relógio se desligará e vibrará.

#### Funções e configurações do APP:

Interface principal / mostrador

Altere o mostrador personalizado por meio do APP (conforme mostrado na imagem à esquerda). Descubra mais esferas no APP. Na página de seleção de esferas do APP, clique em sua esfera favorita e, em seguida, em "Download". Não saia da página durante o download.

Perfil pessoal

Defina suas informações pessoais ao fazer login: meus detalhes - sexo, altura, peso e idade.

Lembrete de chamada

Mantenha-se conectado. Se a função de alerta de chamada estiver ativada, a pulseira vibrará e exibirá o nome ou o número de quem está ligando.

Notificações

Mantenha-se conectado. Se essa função estiver ativada, a pulseira vibrará ao receber mensagens do WeChat, Facebook, Twitter etc. (Conceda as permissões de acesso do APP ao sistema).

Alarmes: Configure os alarmes.

Controle remoto da câmera: Essa função permite controlar a câmera do seu celular para tirar fotos do relógio.

Contatos favoritos: Você pode adicionar contatos do seu telefone celular ao relógio. Outras funções: Você pode definir "Find wristband" (Localizar pulseira), formato da hora, lembrete de sedentarismo, levantar o pulso para iluminar o visor e lembrete para beber água.

Atualização: Atualize o software do relógio conforme necessário.

#### Observação:

1. ao usar o GPS no modo esportivo, ative os serviços de localização no seu telefone e no seu dispositivo. O relógio não tem a funcionalidade de GPS integrada; você deve ativá-la no aplicativo.

2. Os dados de passos, sono, frequência cardíaca, batimentos cardíacos, pressão arterial e saturação de oxigênio no sangue do relógio serão sincronizados com o aplicativo. Você pode atualizar esses dados deslizando o dedo para baixo na página correspondente. O aplicativo fornece uma análise mais detalhada das informações.

3. Sempre que você abrir o aplicativo, o relógio se conectará automaticamente ao seu telefone. Deslize o dedo para a direita na interface principal do relógio para entrar na interface do endereço MAC. Se o ícone do Bluetooth aparecer, significa que ele está conectado. Se ele não aparecer, não há conexão.

#### Interface de funções do relógio

1. Mostrador do relógio: Pressione e mantenha pressionado o botão do mostrador do relógio para alternar entre 4 mostradores de relógio diferentes que exibem data, hora, etc. Para obter mais mostradores de relógio padrão, abra o aplicativo FitCloudPro  $\rightarrow$  Watches  $\rightarrow$  Discover more watch faces  $\rightarrow$  Choose one  $\rightarrow$  Download. O mostrador do relógio será aplicado automaticamente ao relógio.

- 2. Na página inicial do relógio, deslize para a esquerda ou para a direita para acessar:
  - Sport: Exibe a contagem de passos.
  - Sleep: Exibe o status do sono, como o tempo total e o sono profundo.
  - Medir frequência cardíaca: Mede sua frequência cardíaca.
  - Informações sobre exercícios: registra informações e dados de vários exercícios.
  - Phone: Revisa o histórico de chamadas, os contatos e o teclado de discagem.
  - Medição da pressão arterial: Mede a pressão arterial.
  - Oxigênio no sangue: Mede a saturação de oxigênio.
  - Tempo: Exibe o status do tempo.
  - Controle remoto da câmera: Tire fotos usando o relógio.
  - Player: Controle a música (reproduzir, pausar, música anterior ou seguinte).
  - Outros: Ajuste o brilho, altere o mostrador e muito mais.
- 3. Na tela inicial, deslize para cima ou para baixo para acessar:
  - Não perturbe: Ativa ou desativa a função Não perturbe.
  - Brightness (Brilho): Ajusta o nível de brilho.

#### Configurações:

É possível definir o cronômetro, o alarme, o timer, o brilho, as configurações de chamada, a vibração, o modo teatro, a redefinição de fábrica, o desligamento e muito mais.

- Vibration Settings (Configurações de vibração) / Brightness Adjustment (Ajuste de brilho) / Reset Clock (Reiniciar relógio): Role para baixo para acessar a interface (como mostrado na primeira imagem).

1. clique em "Brightness Adjustment" (Ajuste de brilho) para ajustá-lo de acordo com suas necessidades.

Se quiser usar o relógio com outro telefone, será necessário redefini-lo. Clique em "Restore factory settings" (Restaurar configurações de fábrica). O relógio voltará ao seu estado inicial, apagando todos os dados.

3. Clique no ícone "System" para verificar a versão, o endereço MAC do Bluetooth, a porcentagem da bateria e o status da conexão Bluetooth.

Por que o relógio não recebe notificações de mensagens? Nos telefones Android, o sistema pode fechar automaticamente os aplicativos em segundo plano, o que pode interromper a conexão com o relógio e interromper as notificações. Siga estas etapas:

 certifique-se de ativar o recurso de notificações no aplicativo FitCloudPro.
verifique se as notificações estão ativadas na barra de notificações do seu telefone, pois o relógio lê a partir dela. Se elas estiverem desativadas nas configurações do telefone, o relógio não poderá recebê-las. Ative as notificações para WhatsApp, Facebook, Twitter, chamadas e SMS.

Conheça seu dispositivo

- É proibido jogar este produto no fogo para evitar explosões. A duração da bateria varia de acordo com o ambiente e o uso.

Aviso: este produto não é um dispositivo médico. O relógio e seus aplicativos não devem ser usados para diagnóstico, tratamento ou prevenção de doenças. Consulte um médico antes de modificar seus hábitos de exercício ou de sono para evitar riscos graves.

Observação sobre a pressão arterial:

A diferença entre os dados do relógio e de um esfigmomanômetro (monitor de pressão arterial) se deve a vários fatores. O esfigmomanômetro mede na artéria radial, enquanto o relógio mede nas artérias principais. A diferença entre a pressão aórtica e a microarterial pode variar entre 3 e 40. A medição simultânea com os dois dispositivos pode levar a diferenças devido à pressão no braço, que afeta o fluxo sanguíneo.

Por que o relógio não pode ser usado em banhos, fontes termais ou saunas? O vapor de água produzido em altas temperaturas pode se infiltrar nas vedações do relógio, condensar e causar curtos-circuitos, danificando o dispositivo.

Atenção especial: Para obter mais informações sobre o uso do relógio, você pode encontrar respostas detalhadas na seção de dicas do aplicativo.

| Tipo de dispositivo          | Pulseira inteligente                         | Tipo de bateria          | Polímero de lítio                               |
|------------------------------|----------------------------------------------|--------------------------|-------------------------------------------------|
| Motor de vibração            | Suporte                                      | Modo de<br>sincronização | Bluetooth 5.0                                   |
| Temperatura de tra-<br>balho | -10°C~50°C                                   | Sensor                   | Acelerômetro com<br>baixo consumo de<br>energia |
| Sistema necessário           | Android 5.0 ou superior. ios 8.0 ou superior |                          |                                                 |

### Product

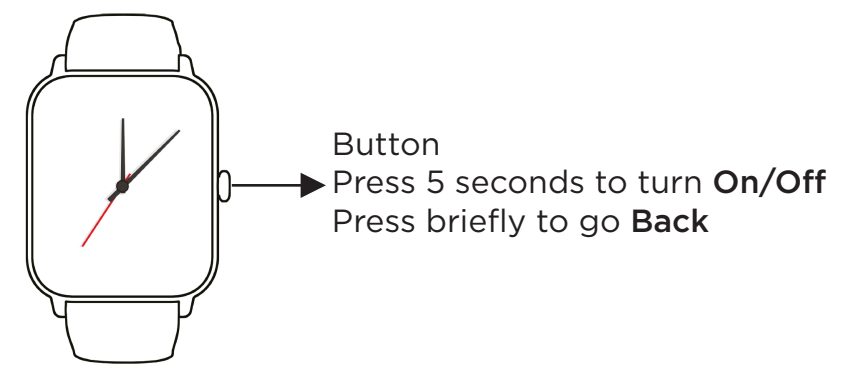

#### Download the application

 Search for "FitCloudPro" in the APP Store (Apple store/Google store).
Scan the QR code to download it.

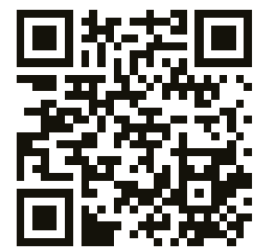

#### Tips for the user

When installing the application, you will be prompted to access the phone permissions. Please allow all permissions:

1. Bluetooth

Notification (including alerts/sounds/badge icons) 3.

3. Local network in the "FitCloudPro" app.

#### Connecting the smartwatch.

1. Turn on the watch: press and hold the side button for 3-5 seconds.

2. Please turn on the phone's Bluetooth and location service and make sure the watch is not paired with other devices.

3. Open the FitCloudpro APP on your cell phone. Set your personal information in the device interface. Click "Bind Device " Swipe right on the main dial interface of the watch to see the MAC address. You can use the MAC address from the device list to determine your device. The device name and the corresponding MAC address is matched, the device is successfully connected.

**Step 1:** Open "FitCloudPro APP"--"OK, allow"--"Add device"--Look for I105 and choose---"Pair"--"Allow"--Done.

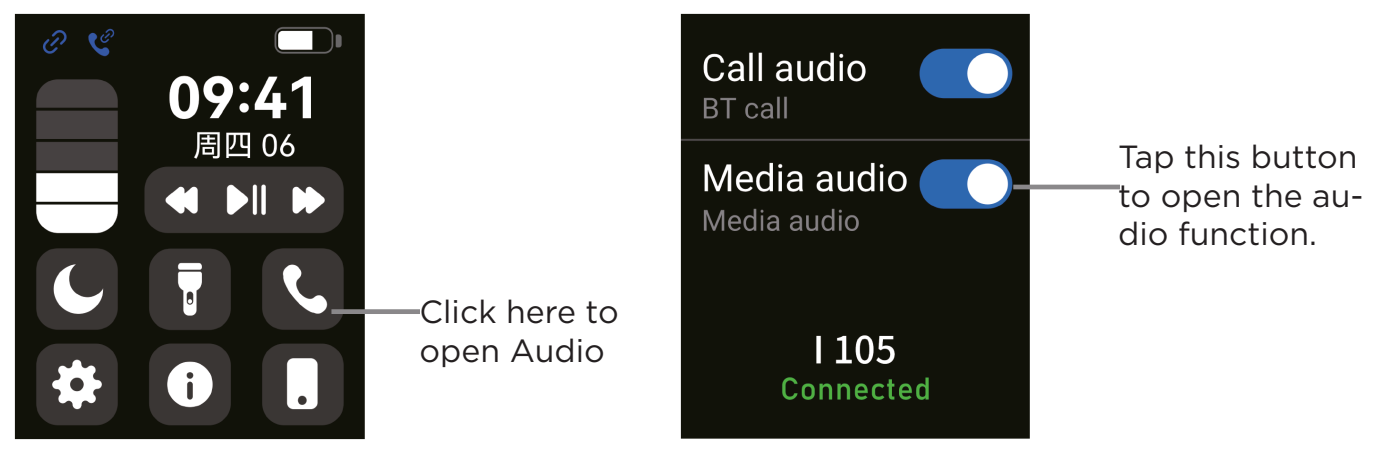

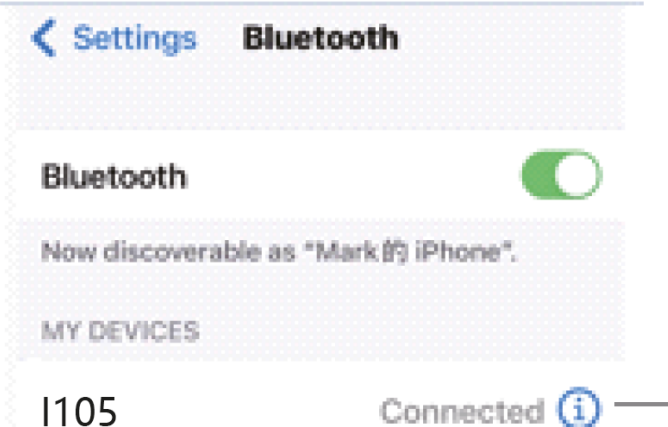

Open your cell phone and search bluetooth 1105, pair with connected.

## Tips for the first use:

Before using the watch for the first time, make sure that the battery is fully charged. 1. Open the box and use the I105 charging cable. Connect the USB cable to your laptop or any USB port with 5V output to charge the watch before use to ensure it is fu-Ily charged. Approximate charging time is 2 hours. To ensure good charging contact, check that the metal surfaces are not dirty, oxidized or contain impurities. During charging, the display will show the charging symbol. If the device is not used for a long period of time, recharge the battery at least once a month.

2. When pairing the watch with the "APP" for the first time, the time, date and battery level of the watch will be synchronized. The Bluetooth connection success symbol will also be displayed.

3. How to turn on the device: Press and hold the button on the watch for 5 seconds to turn on the device.

4. How to turn off the device: On the main screen of the watch, press and hold the button for 5 seconds and select the power off option. The watch will turn off and vibrate.

#### **APP functions and settings:**

#### Main interface / dial

Change the custom dial through the APP (as shown in the image on the left). Discover more spheres in the APP. On the sphere selection page of the APP, click on your favorite sphere and then on "Download". Do not leave the page during the download.

#### Personal profile

Set your personal information when you log in: my details - gender, height, weight and age.

#### Call reminder

Stay connected. If the call alert feature is enabled, the wristband will vibrate and display the caller's name or number.

#### **Notifications**

Stay connected. If this function is enabled, the bracelet will vibrate when receiving messages from WeChat, Facebook, Twitter, among others (Grant the APP access permissions to the system).

#### Alarms: Set the alarms.

**Camera remote control:** This feature allows you to control your cell phone camera to take pictures from the watch.

**Favorite contacts:** You can add your cell phone contacts to the watch.

Other functions: You can set "Find wristband", time format, sedentary reminder, raise your wrist to illuminate the display and reminder to drink water.

**Update:** Update the watch software when necessary.

#### Note:

1. When using GPS in sport mode, enable location services on both the phone and the device. The watch does not have a built-in GPS function; you must enable it from the app.

2. The steps, sleep, heart rate, blood pressure and blood oxygen saturation data from the watch will be synchronized with the app. You can update this data by swiping down on the corresponding page. The app provides a more detailed analysis of the information.

3. Each time you open the app, the watch will automatically connect to your phone. Swipe right on the main interface of the watch to enter the MAC address interface. If the Bluetooth icon appears, it indicates that it is connected. If it does not appear, there is no connection.

#### **Clock functions interface**

**1. Watch face:** press and hold the watch face button to switch between 4 different watch faces showing date, time, etc. For more default watch faces, open the "FitCloudPro" app  $\rightarrow$  Watches  $\rightarrow$  Discover more watch faces  $\rightarrow$  Choose one  $\rightarrow$  Download. The dial will be automatically applied to the watch.

2. From the main page of the watch, swipe left or right to access:

- **Sport:** Displays the step count.
- Sleep: Displays sleep status, such as total time and deep sleep.
- Measure heart rate: Measures your heart rate.
- Exercise information: Records information and data from various exercises.
- Phone: Review call history, contacts and dial pad.
- Measure blood pressure: Measures your blood pressure.
- Blood oxygen: Measures oxygen saturation.
- Weather: Displays weather status.
- Camera remote control: Take pictures using the watch.
- Player: Control music (play, pause, previous or next song).
- Others: Adjust the brightness, change the dial and more.

3. From the main screen, swipe up and down to access:

- Do not disturb: Activates or deactivates the do not disturb function.
- Brightness: Adjust the brightness level.

#### Adjustments:

You can set stopwatch, alarm, timer, timer, brightness, call settings, vibration, theater mode, factory reset, power off and more.

- Vibration Settings / Brightness Adjustment / Reset Clock: Scroll down to access the interface (as shown in the first picture).

1. Click "Brightness Adjustment" to adjust it according to your needs.

2. If you want to use the clock with another phone, you need to reset it. Click "Restore Factory Settings". The watch will return to its initial state, erasing all data.

3. Click on the "System" icon to check the version, Bluetooth MAC address, battery percentage, and Bluetooth connection status.

#### Why doesn't the watch receive message notifications?

On Android phones, the system can automatically close apps in the background, which can interrupt the connection to the watch and stop notifications. Follow these steps:

1. Make sure to enable the notifications feature in the FitCloudPro app. Verify that notifications are enabled in the phone's notification bar, as the watch reads from there. If they are disabled in the phone settings, the watch will not be able to receive them. Turn on notifications for WhatsApp, Facebook, Twitter, calls and SMS.

#### Know your device

- It is forbidden to throw this product into fire to avoid explosions. Battery life will vary depending on the environment and usage.

**Warning:** This product is not a medical device. The watch and its applications should not be used for diagnosis, treatment or prevention of disease. Consult a physician before modifying your exercise or sleep habits to avoid serious risks.

#### Note on blood pressure:

The difference between the data from the watch and a sphygmomanometer (blood pressure monitor) is due to several factors. The sphygmomanometer measures in the radial artery, while the watch measures in the main arteries. The difference between aortic and microarterial pressure can vary between 3 and 40. Measuring simultaneously with both devices can lead to differences due to pressure in the arm, which affects blood flow.

#### Why can the watch not be used in baths, hot springs or saunas?

Water vapor produced at high temperatures can infiltrate the seals of the watch, condense and cause short circuits, damaging the device.

**Special note:** For more information on the use of the watch, detailed answers can be found in the tips section of the app.

| Device type              | Smart bracelet                            | Battery type    | Lithium polymer                                  |
|--------------------------|-------------------------------------------|-----------------|--------------------------------------------------|
| Vibrating motor          | Support                                   | Synchronization | Bluetooth 5.0                                    |
| Working tempera-<br>ture | -10°C~50°C                                | Sensor          | Accelerometer with<br>low power con-<br>sumption |
| Required system          | Android 5.0 or higher. ios 8.0 or higher. |                 |                                                  |

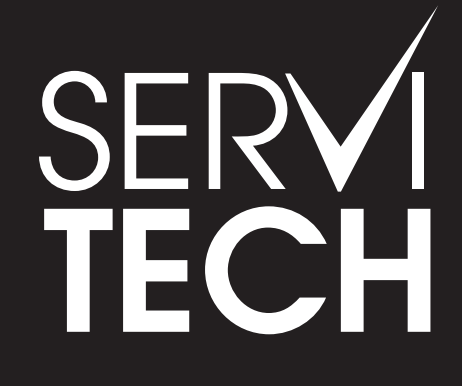

SERVICIO TÉCNICO OFICIAL GADNIC www.servitech.com.ar

© 11 6260 1114 (sólo texto) serviciotecnico@servitech.com.ar